### ServiceChannel R3 2021 Webinar Highlights

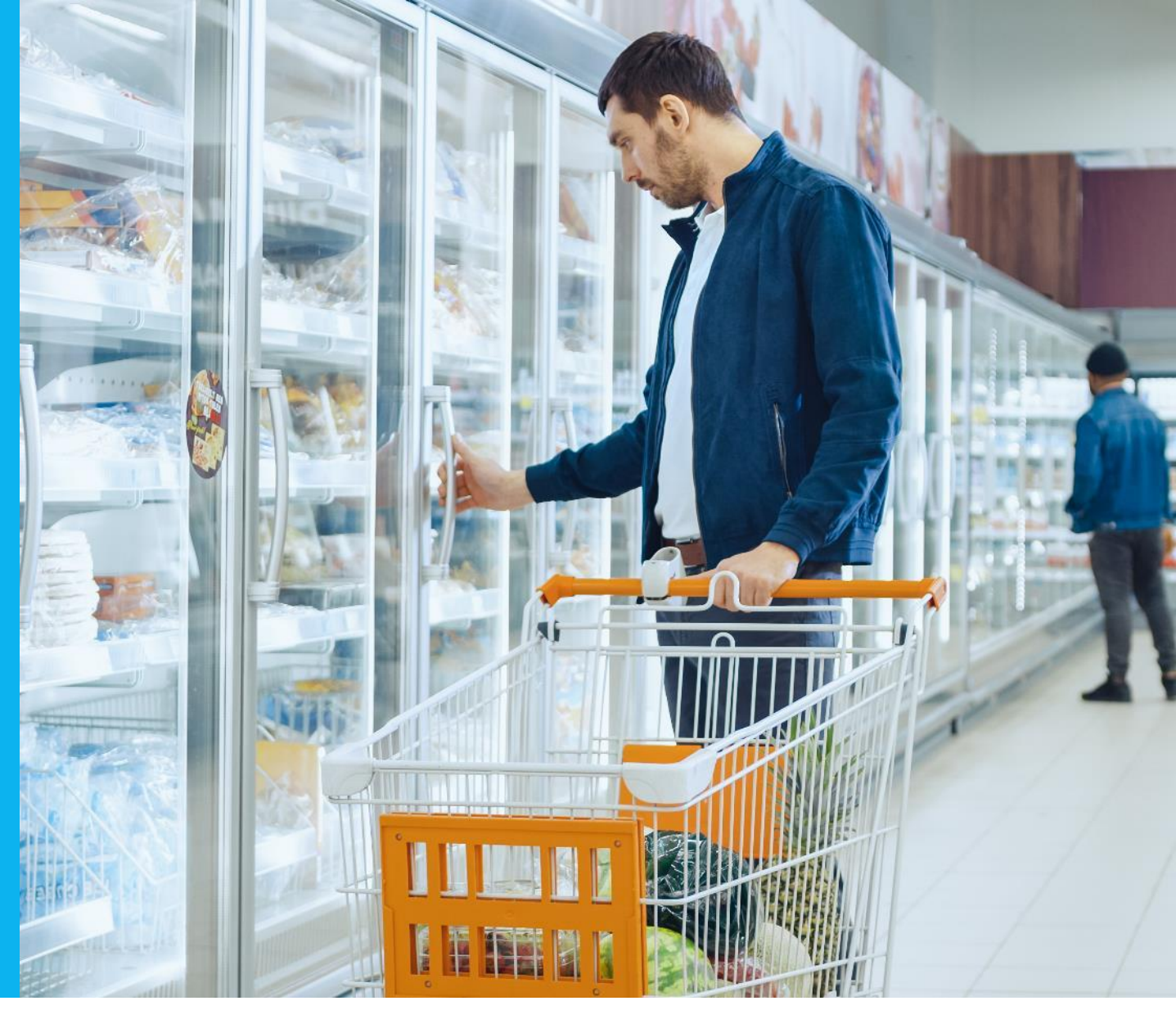

Release Date: July 20 - 22, 2021

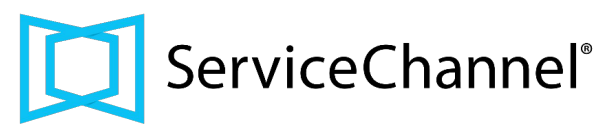

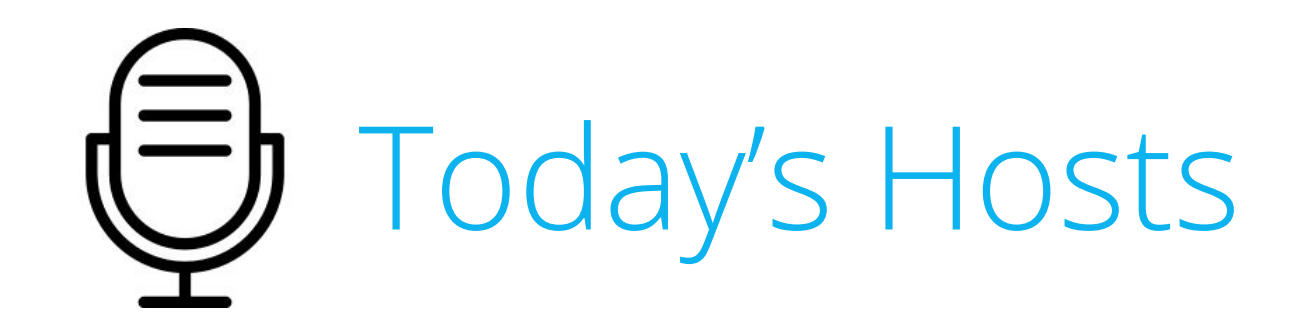

### **Speakers**

### Panelist

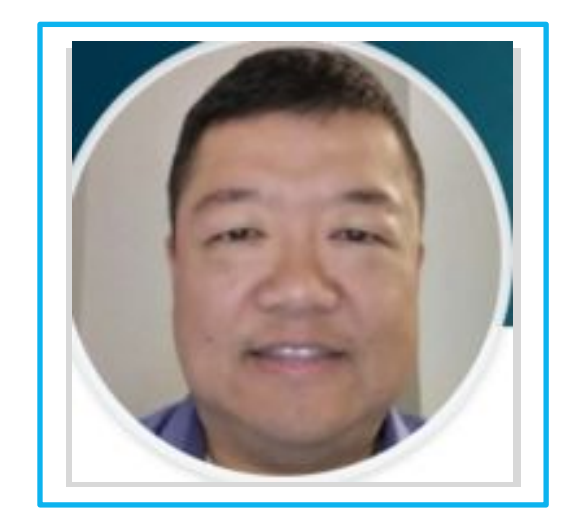

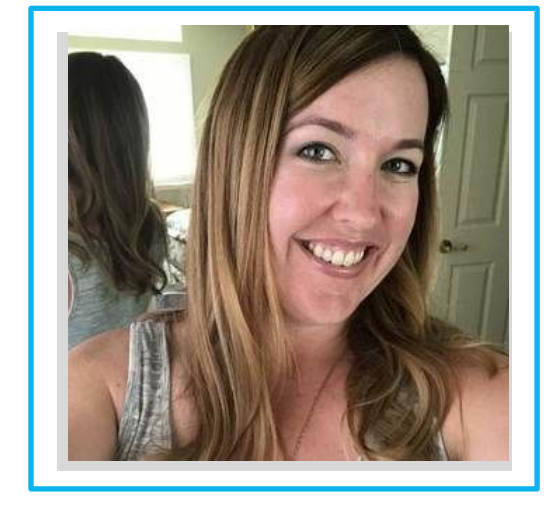

Ling Tan Customer Success Manager San Francisco, CA Angie O'Brien Customer Success Manager San Diego, CA

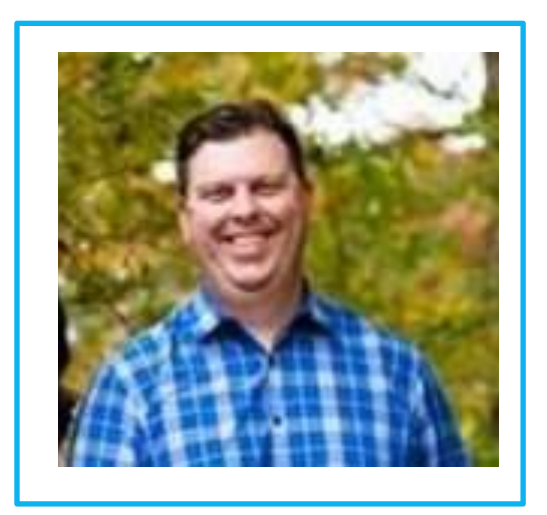

Chuck Carroll Customer Success Manager Columbus, OH

### Agenda

- Intro
- Proposal Enhancements
  - New UI and Dashboard View
- Invoice Enhancements
  - New UI and Itemized GL Codes
- Dashboard Enhancements
- WO Enhancements
  - Dynamic WO Notes recipient selection, Original NTE Note, and fewer Emails!
- Analytics Enhancements
- SCU Enhancements
  - Globalized documentation for Locations and Providers, New Data Dictionary
- Mobile App Global/Europe instance
- MS IE 11 Goodbye
- Q&A

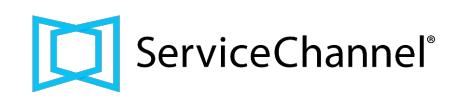

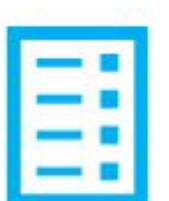

### The Proposals List is Redesigned!

Fewer clicks, more visible data, real-time filtering

The **redesigned Proposals List** Proposals List comes with a cleaner user interface that provides you with better visibility into proposal data. Clicking the Proposals menu now leads straight to the redesigned list — 2 clicks less than before. From here, you will see the most important information placed first and visually highlighted for each proposal.

The **Approve** action is now a separate button that's right on the Proposal List, making it faster for you to approve proposals without entering more menus. When **Proposal Recommendation** is enabled, you'll see either the Approve or Reject button based on the recommendation given. To take a different action, just click *"More..."* 

RFPs are now its own separate module, for easier navigation.

**Give the new Proposal List a try!** Toggle your view from the View/Process Proposals page to see the new view.

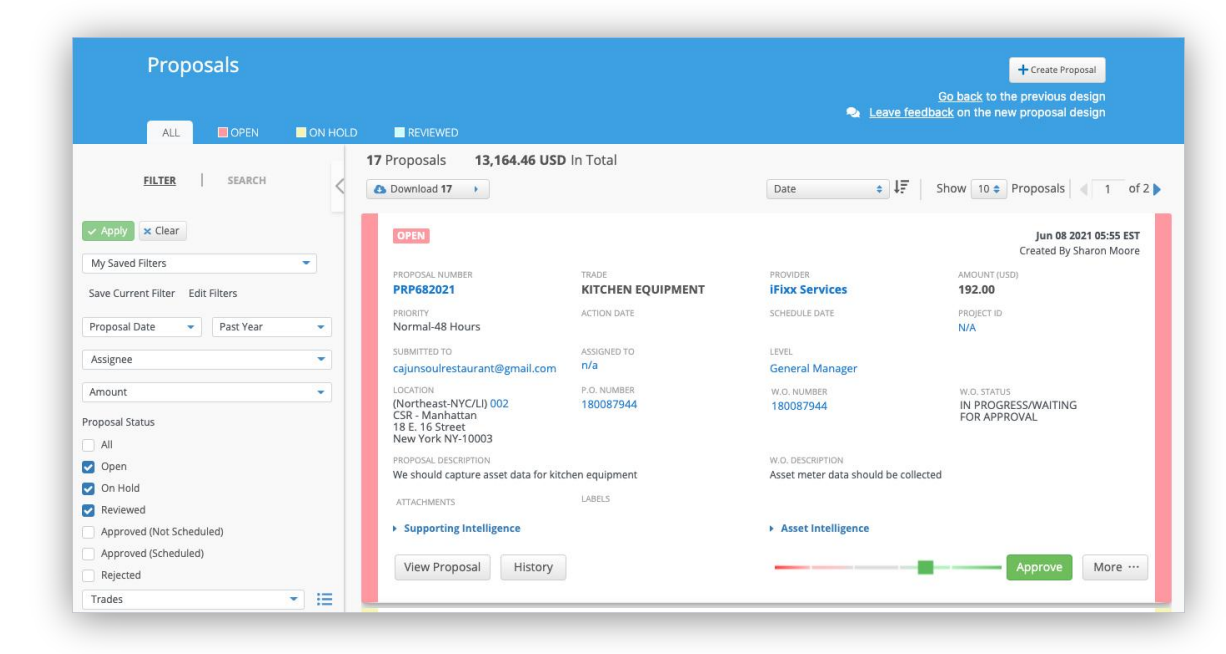

- ✓ More Intuitive Design
- ✓ Filter & Results in the same view
- ✓ Save Filter Views
- ✓ Mark a Saved Filter Default
- ✓ Filter by Amount

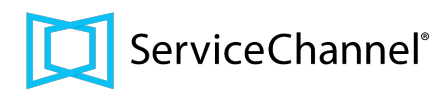

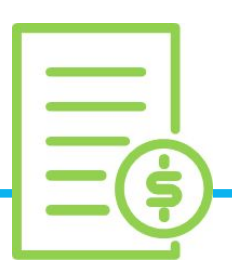

### Updated Invoice Line Items Layout + Itemized GLs

With this release, you'll see a new, more streamlined view of all invoice charges in a vertical layout!

| Labor          | Approval Code |
|----------------|---------------|
| Technician     | 1234          |
| Helper         | 1503          |
| Labor Total    |               |
| Travel         | Approval Code |
| Travel         | 8895          |
| Material       | Approval Code |
| Pole connector | 1234          |
| Pole rope      | 1234          |
| Pole base nuts | 1212          |

- Differentiate Labor vs Materials GL
- Different GL for different Supply Manager Items
- ✓ CapEx vs OpEx

Now with **Line Item GL Codes**, you can specify different GL codes alongside a general invoice GL code, available for the trades and categories specified in Invoices Admin.

The Invoice Approval Code will still default based on your rules, but users may select each code to make edits.

Freight charges will be allocated across the various GL codes chosen.

On the Invoice List, you can search for invoices using these individual GL codes. You will also see Line Item GL codes in reports.

Speak with your CSM to enable the use of Line Item GL Codes. In some cases, it may require a change to elnvoice formats.

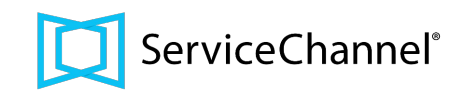

# #ICYMI: Proposals & Invoices are available on the Dashboard and as a Default Tab option

In case you missed it (#ICYMI), for Dashboard users, you can now configure the default tab to open to two new options: Approve Invoices and Approve Proposals. Under the General tab in Dashboard Admin, choose one of these tabs for users to land on when they log in so they can approve proposals and invoices faster.

No need to wait for the release — this feature is available **today**!

- ✓ For Location Users
- ✓ For Expert Dashboard Users

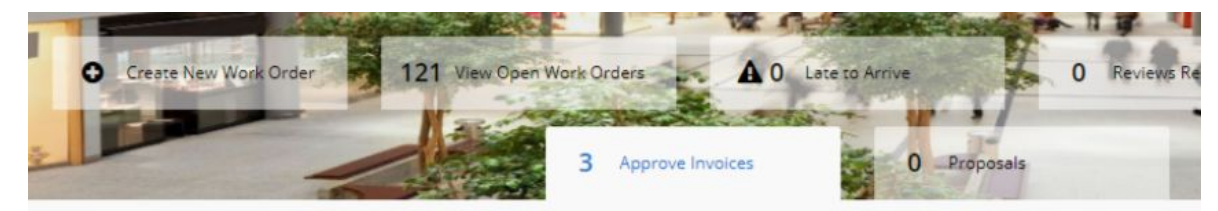

Total Invoices: 3, Total Amount: USD 750.00

| ~    |           |                                                                                                    | -                                                                                                    |
|------|-----------|----------------------------------------------------------------------------------------------------|----------------------------------------------------------------------------------------------------|
| 0000 | De Hold / | Dig murbard                                                                                                    | Contraction of the second second seco |
| Open | Un noid / | DISDAGED                                                                                                    | nevieweu                                                                                                    |
|      |           | the second second second second second second second second second second second second second second second s |                                                                                                    |
|      |           |                                                                                                    |                                                                                                    |

| Invoice#     | Invoice Date | Inv.Amount | Tracking#        | Proposal# | Provider Name |
|--------------|--------------|------------|------------------|-----------|---------------|
| INV179169132 | 7/1/2021     | 250.00     | <u>179169132</u> |           | Internal FM   |
| INV177287250 | 5/31/2021    | 250.00     | 177287250        |           | Internal FM   |
| INV175534418 | 5/1/2021     | 250.00     | <u>175534418</u> |           | Internal FM   |

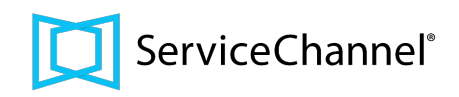

### Enhancements to WO Features

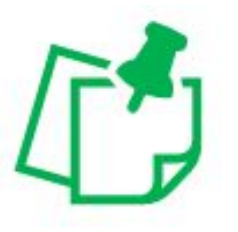

The Original NTE is now included in the 1st WO Note. This will help you track back the history of NTE changes.

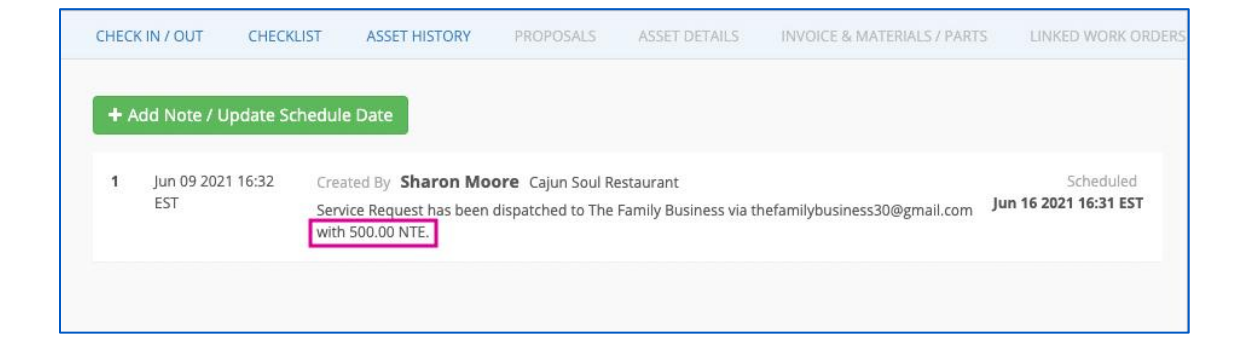

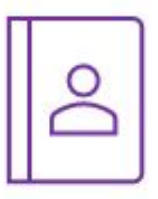

Dynamic Search

Work faster when selecting WO Note Recipients. Now you can "Select All", "Click to Select", or "Type to Search" within the Note Recipient List.

|                          | Action Required                      |             |       |                    |
|--------------------------|--------------------------------------|-------------|-------|--------------------|
| Schedule Date            | Jun 16, 2021                         |             | 18:00 | EST                |
| Reschedule Reason        | [NONE]                               |             |       | ~                  |
| Add addressee(s)         | Bill Davidson 🗙 Dina Dielberg 🗙 Lin  | a Hopkins : | ×     |                    |
|                          | Select all                           |             |       | Total addresses: 6 |
|                          | Bill Davidson bdcajansoulrestaurant@ | gmail.com   | 0     |                    |
| My Email                 | Dina Dielberg dina.dielberg1996@gma  | iil.com 🥏   |       |                    |
|                          | Koben Havn v.fjordjenta@gmail.com    |             |       |                    |
| Add Attachmont           | Lina Hopkins sc.linahopkins@gmail.co | m 오         |       |                    |
| Add Atlachment           | TBC051 cajansoulrestaurant@gmail.co  | m           |       |                    |
| Close Save and Send Note |                                      |             |       |                    |

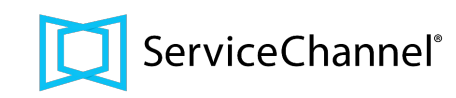

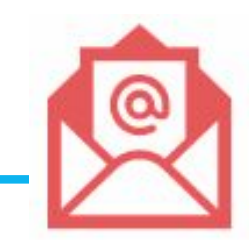

### Fewer WO Emails

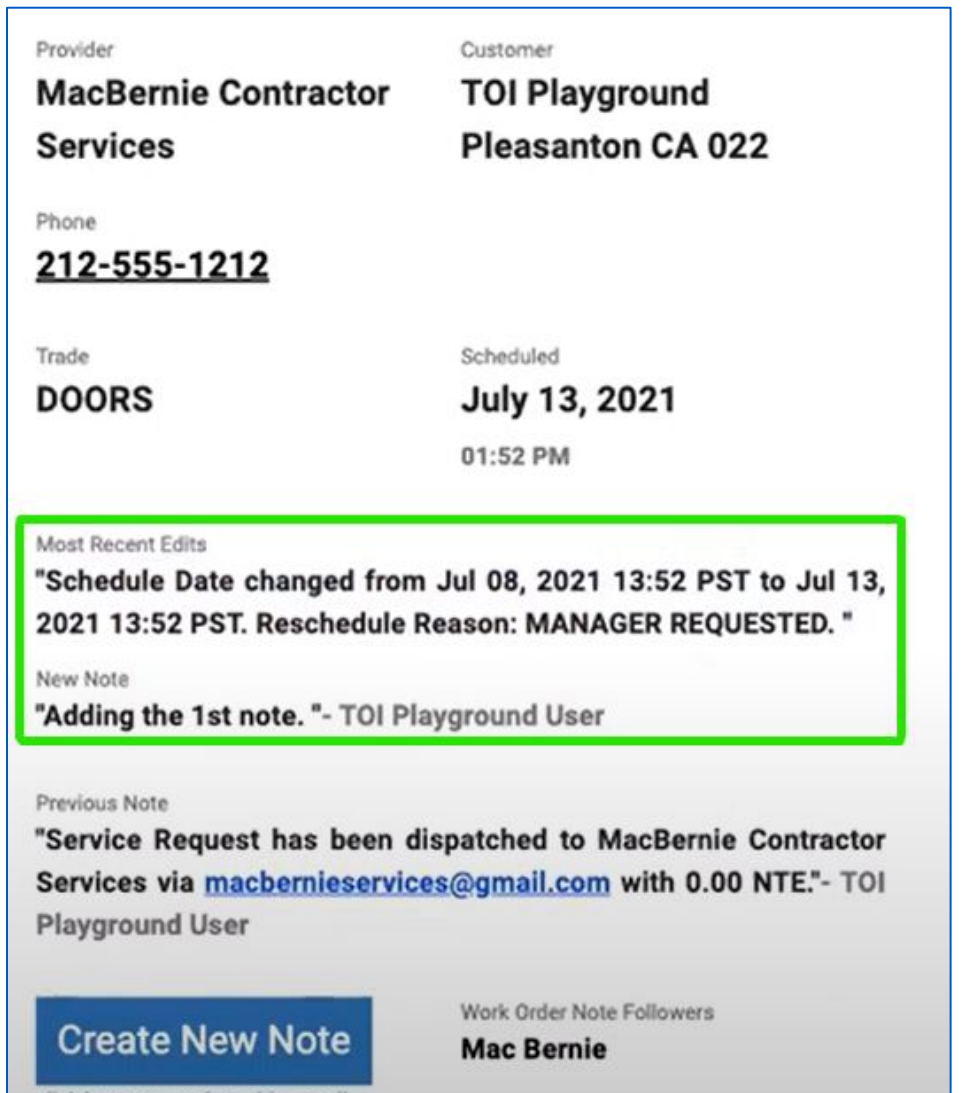

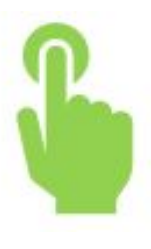

One email now contains all edits and new notes - meaning less clutter in your inbox!

- Save time reading emails
- Quickly and easily work through maintenance requests
- Focus on what's important

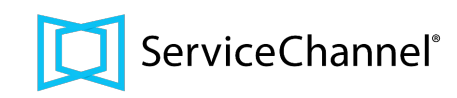

click button or reply to this e-mail

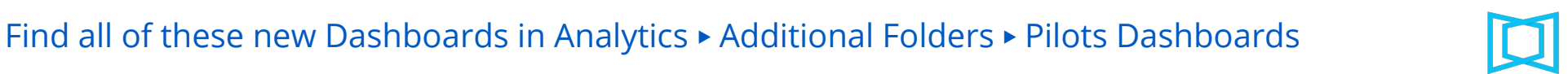

nnlated Not Invoiced Dashboard

| Capitol Light (Demo)<br>Priority Services | 4,473 2,091 | 5 | 338                                 | LOSS PREVENTION     0.19%     PARTS 0.16%                                                         |  |
|-------------------------------------------|-------------|---|-------------------------------------|---------------------------------------------------------------------------------------------------|--|
| G.W. Supplies                             | 1,603       | 3 |                                     | JANITORIAL 0.16%                                                                                  |  |
| FRANKLIN MACHINE PRODUCTS FMP             | 1,505       | 5 | # of WO Completed Not Invoiced      | CAPEC/PLODE 0.13%<br>MARTE DEFX<br>↓ 1/3 ♥                                                        |  |
| Mike's Handyman Services                  | 1,502       | 4 |                                     |                                                                                                   |  |
| District Manager - Alex Smith             | 1,500       | 2 |                                     |                                                                                                   |  |
| HVAC & Plumbing INC                       | 1,127       | 3 |                                     |                                                                                                   |  |
| Ready 2 Fix                               | 1,015       | 2 |                                     | T (11/0 D E O E I                                                                                 |  |
| Facilities Maintenance Team               | 500         | 1 | NIE Amount by Days Since Completion | # of WO Pending Confirmation     WDs Pending Confirmation need to be rated by the location before |  |
| SC-DEMO-SUPPLY                            | 500         | 1 |                                     |                                                                                                   |  |
| FC DEMO PM/DW                             | 45          | 1 |                                     | they can be invoiced                                                                              |  |

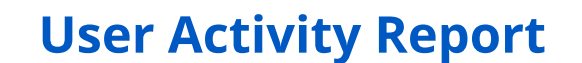

Date is in the last 12 months INTE is not 0 Extended Status is CONFIRMED o

The User Activity Report provides insight into the work done by your Facilities team. Look by user to see weekly metrics displaying the work that user has done in ServiceChannel - e.g. # of WO Created, # of WO Completed, # of Invoices Approved, etc.

### **Completed Not Invoiced Dashboard**

User Activity by Weel

he User Activity Report summarizes the total actions taken by system users in the weeks selecte

This data is saved by the week (Saturday-Fridays) and available in high level summary totals only

<u>\_</u>

User Activity Report ♡

A User Activity

is any value

2021-06-11

2021-06-18

2021-06-20

Yes No

User Type

Corporate

Corporate

Corporate Dashboard

Last 30 Days

User Name

Alex Vielma - FM

This Dashboard will help you keep tabs on those accruals by tracking work orders that are completed but not yet invoiced.

## New in Analytics! Pilot Dashboards

C =

Proposals ted Count

**AVAILABLE** 

ServiceChannel®

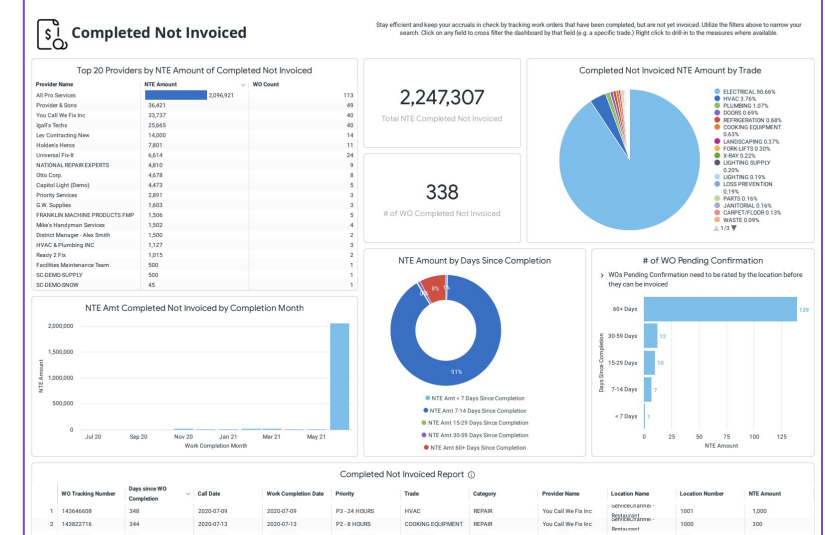

# 

### New Data Dictionary is live for Data Direct customers!

Data Direct customers can now look up Data Dictionary terms in an extension of our ServiceChannel University space. Please visit the new Data Direct homepage and look up your favorite data terms: <a href="https://servicechannel.atlassian.net/wiki/spaces/DD/overview#!spacehome">https://servicechannel.atlassian.net/wiki/spaces/DD/overview#!spacehome</a>

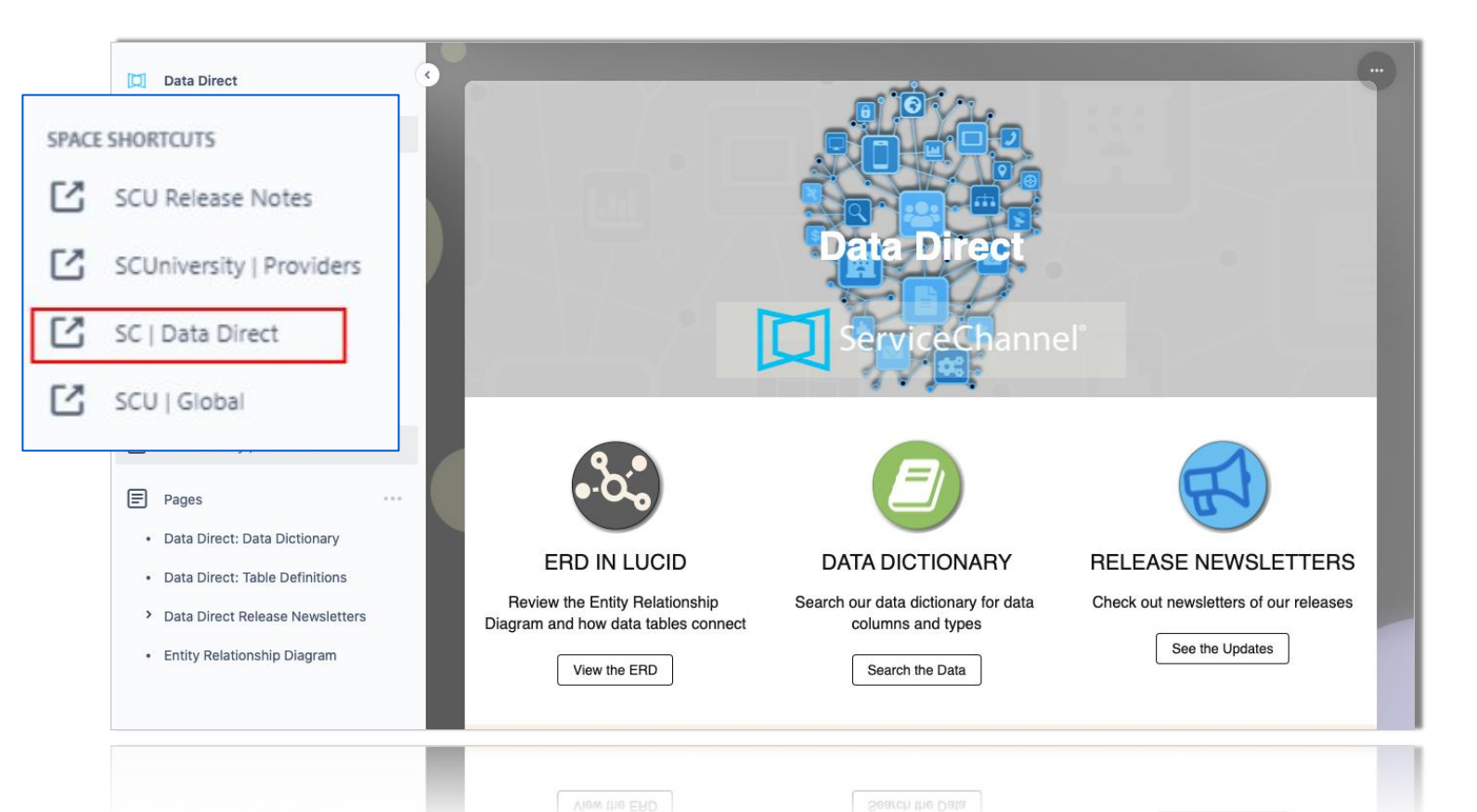

#### Search by any data table name or data column name, or by any field, constraint, or text.

| 🗬 DD Table Name =    | workorder_notes × | Data Type = | Click and start typing |
|----------------------|-------------------|-------------|------------------------|
| Filter whole table = | Start typing      |             |                        |

| ÷ | DD TABLE NAME   | DD COLUMN NAME   | DATA TYPE 💠       | CONSTRAINT ¢ | DEFINITION |
|---|-----------------|------------------|-------------------|--------------|------------|
| 1 | workorder_notes | CreatedBySource  | nvarchar(100)     | null         |            |
| 2 | workorder_notes | CreatedDate      | datetime          | null         |            |
| 3 | workorder_notes | Date_Created_dto | datetimeoffset(7) | null         |            |
| 4 | workorder_notes | id               | int               | not null     |            |
| 5 | workorder_notes | Note             | nvarchar(4000)    | null         |            |
| 6 | workorder_notes | NoteNum          | int               | not null     |            |
| 7 | workorder_notes | ProviderID       | int               | null         |            |
| 8 | workorder_notes | TrackingNumber   | int               | not null     |            |

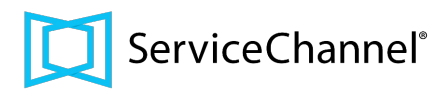

#### 10 Analytics & Benchmarking

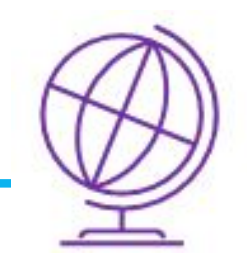

### ServiceChannel University - Multilingual Content

### Chinese • Dutch • French • German • Greek • Hungarian • Romanian • Russian Spanish\*

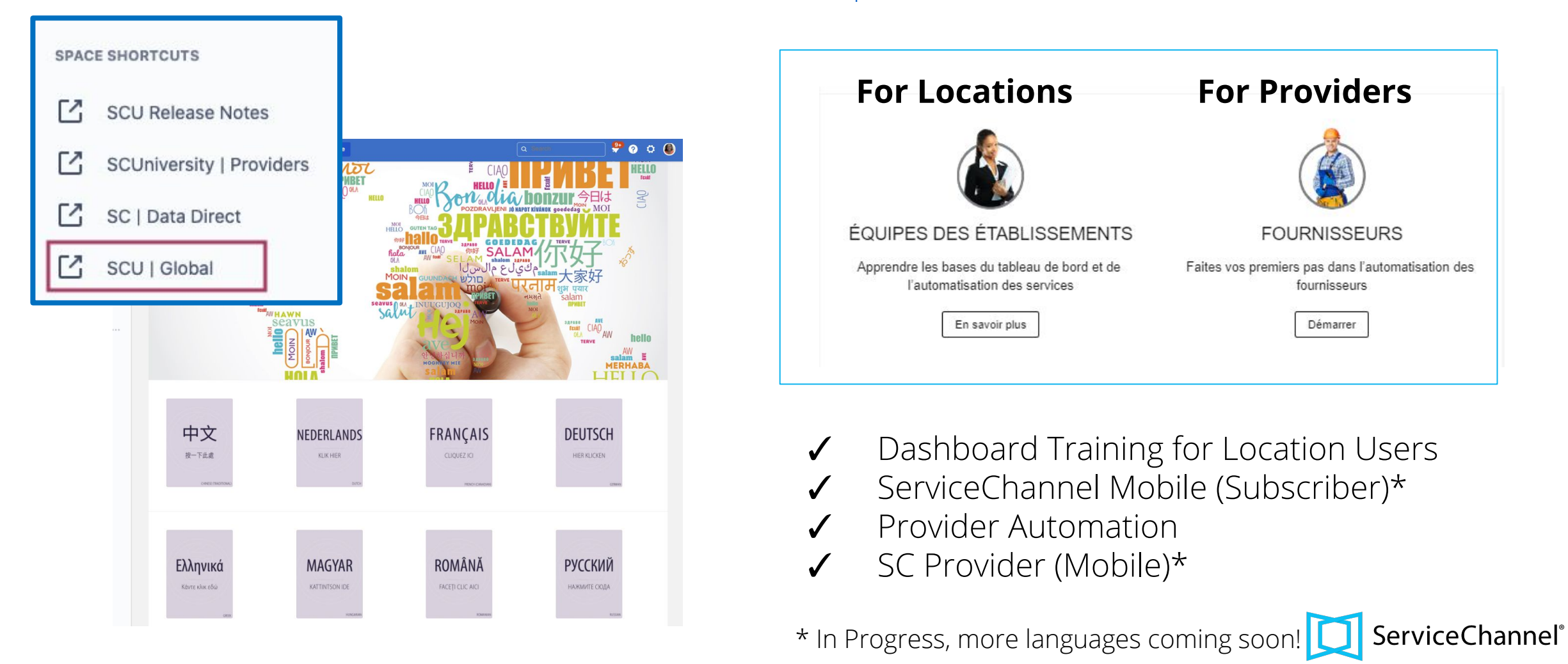

### Important Mobile Apps Update

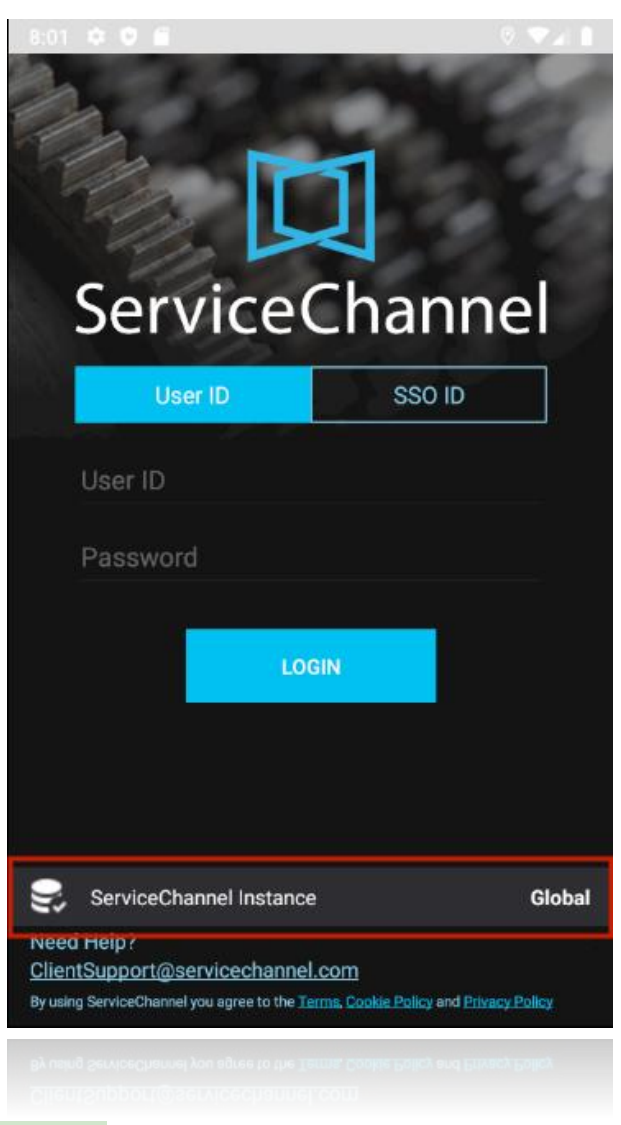

ServiceChannel Mobile Apps users (both SC Mobile and SC Provider Mobile) will notice a new option on the bottom of the login screen to modify the data center settings. Please, unless led by a ServiceChannel team member, *do not attempt to change these settings as it could disrupt operations and potentially cause system downtime.* 

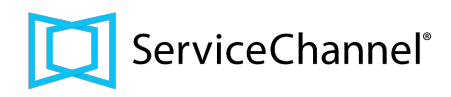

12 Platform; Mobile

IE 11, the final version of the Internet Explorer product line, will be deprecated by Microsoft in mid-August 2021. Because of this, ServiceChannel will drop support for IE 11 on our platform. Consider using a supported browser — such as the current versions of Microsoft Edge, Google Chrome, Mozilla Firefox, or Apple Safari — as any issues related to IE 11 will no longer be eligible for support.

For more details, please see the Microsoft Techcommunity Blog:

https://techcommunity.microsoft.com/t5/microsoft-365-blog/microsoft-365-apps-say-farewell-to-internet-explorer-11-and/ba-p/1\_591666.

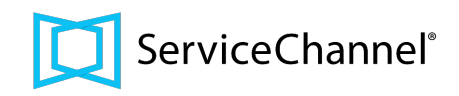

# Find All Release Content on ServiceChannel University

| III ServiceChannel Home Recent - Spaces - People -                                                                                                    | Release Notes & Announcements                                                                                                    | # 🔲 ServiceChannel' Home Recent -> Spaces -> More -> + 🛛 Q. Searest -> 🚱 📀 💽                                                                                                    |
|----------------------------------------------------------------------------------------------------|----------------------------------------------------------------------------------------------------|----------------------------------------------------------------------------------------------------|
| CUniversity   Facility Teams                                                                                                    | ) ServiceChannel"                                                                                                    | ProductChannel We at ServiceChannel are excited to bring you 2021 Release 3 ("R3"), slated for release in mid July.                                                                                                    |
| <ul> <li>Overview</li> <li>Space Settings</li> </ul>                                                                                                    | Q Search Release Notes here or use the Search bar on the upper right                                                                                                    | A summary of the new features is listed below.                                                                                                    |
| APPS<br>Q Insights                                                                                                    |                                                                                                    | 莽 JOIN US FOR THE R3 RELEASE WEBINAR ON TUESDAY, JULY 13 莽<br>CLICK HERE TO REGISTER                                                                                                    |
| SCU Release Notes   SCUniversity   Providers  SC   Data Direct  SCU   Global                                                                                                    | SERVICE<br>AUTOMATION AND<br>PROVIDER<br>AUTOMATION     SC MOBILE<br>View Release Notes     SC PROVIDER<br>MOBILE     PRODUCTCHANNEL<br>We have major releases at<br>least 3 times per year. This<br>newsletter informs you of<br>what has been released.       View Release Notes     View Release Notes     See the Announcements                                  | The Proposals List is Redesigned!       Flextures         Fewer clicks, more visible data, real-time filtering       FILTER BY MODULE         PROPOSAL MANAGER       Work Orders         Now, more in line with the Work Order and Invoice Lists, comes the redesigned<br>Proposals List!       Invoices                                                                                                    |
| <ul> <li>Pages</li> <li>Getting Started with Service Automation</li> <li>Dashboard</li> <li>Service Automation Core Modules</li> <li>Service Automation Admin Modules</li> </ul> | NEED MORE HELP? HELP DESK 24/7 CALL CENTER & IVR<br>Submit a Ticket Monday - Friday, 7:00 am - 7:00 North America Call Center:<br>ServiceChannel SLA pm ET 800-803-5822<br>Facility Teams & Store Users<br>clientsupport@servicechannel.co<br>m International Numbers<br>Contractors & Suppliers IVR Hotline: 516-500-77<br>contractorsupport@servicechannel<br>Lcom | The new Proposals List comes with a cleaner user interface that provides you with better visibility into proposal data. Clicking the Proposals menu now leads straight to the redesigned list — 2 click less than before. From here, you will see the most important information placed first and visually highlighted for each proposal. With this redesign, you can now filter proposals in real-time, and hone in on the ones you need to take action on without going back to the search page. We have also added filtering by Amount, saving filters, and marking a saved filter as your default filter. The Approve action is now a separate button that's right on the Proposal List, making it faster for you to approve proposals without entering more menus. However, when Proposal Recommendation is enabled, you'll see either the Approve or Reject button based on the recommendation given. To take a different action, just click "More" |
| ServiceChannel Mobile      Service Automation Professional and Add-On Modules      Watch & Learn                                                                                 |                                                                                                    |                                                                                                    |

- > Integration
- ServiceChannel System Requirements

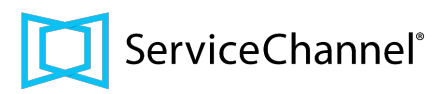

### FAQs

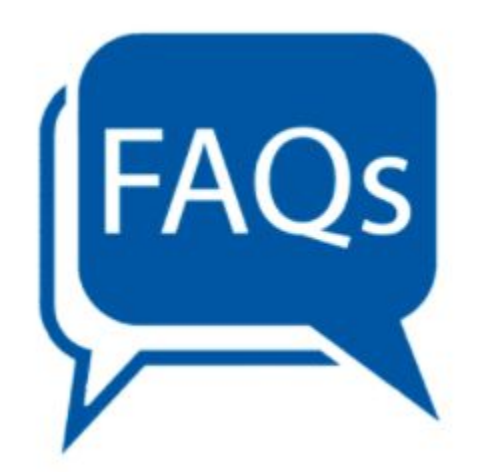

Would we need to update the GL code or will Vendors be able to input GL codes while invoicing? You as the client will need to update the GL Code as the vendor will not have availability to view each of their client's GL codes

Is there a way to remove the "Select All" option? Some vendors will copy everyone they can, which causes problems. We have removed the "select all" option from the WO email recipient list from the Provider side. When this feature goes live, providers will not be able to use this option. We are also working with our product team to include the Subscriber side as well so this is no longer an option to prevent email spam.

Helpful tip: if a user's email is included in the WO email recipient list and should be removed. You can do this from the user's permissions.

**When will I begin receiving less emails in regards to the split notes notifications?** Once R3 rolls out on 7/20 - 7/22, this feature will go into effect for everyone.

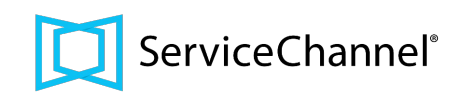

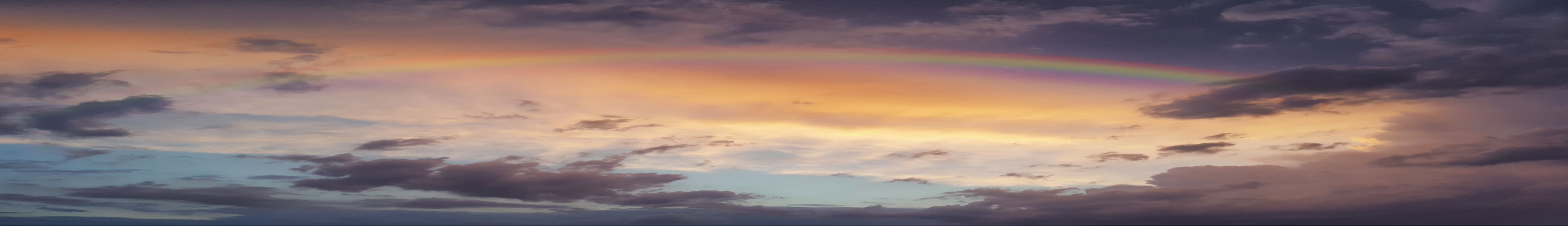

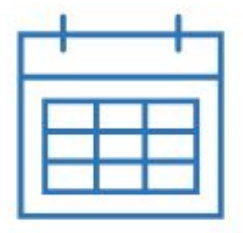

Mark Your Calendars R3 Planned Release **7/20 - 7/22** 

# thank you

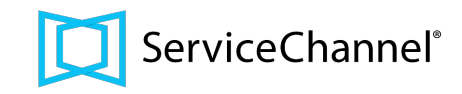